# **Registering For EPH Online Courses**

## Step #1: Access the website

- 1. Click on the website link to access our course offerings.
- Website: <u>www.ahs.ca/ephed</u>
- 2. Go to the Online Courses section.
- 3. Click on the course you would like to take (e.g. Alberta Food Safety Basics Interactive Course).

| ake a Course                      | Environmental Public Health                                                                                        |
|-----------------------------------|----------------------------------------------------------------------------------------------------|
| bing with Emergencies             |                                                                                                    |
| ealth Enforcement Orders          | Food Safety Alberta Certification                                                                                  |
| oliday Eating: Dish Up Health     | Learn in a friendly classroom environment                                                                          |
| nformation for Your Business      | <ul> <li>One day or 2 day in-person options</li> <li>More information:</li> </ul>                                  |
| nformation for Your Home & Family | <ul> <li>Food Safety Training Requirements</li> <li>Food Safety Course Certificates Approved in Alberta</li> </ul> |
| nspection Disclosure Details      | <u>Non-English Food Safety Resources</u>                                                                           |
| ublic Health Inspection Reports   | Register & Pay                                                                                                    |
| pen a Business                    |                                                                                                    |
| 'lan an Event                     | Pool / Spa Operators Certification                                                                                 |
| ample Your Water                  | <u>Swimming Pool Course Certificates Approved in Alberta</u>                                                       |
|                                   |                                                                                                    |
|                                   | Online Courses                                                                                                    |
|                                   | How to Register for EPH Online Courses                                                                             |
|                                   | Alberta Food Safety Basics Interactive Course                                                                      |
|                                   | Alberta Food Safety Basics for Special Events     Alberta Food Safety Basics for Special Events                    |
|                                   | Alberta Food Safety for Meat Processors                                                                            |
|                                   | Alberta Health & Safety for Child Care                                                                             |
|                                   | Bodies of Deceased Persons Public Health & Safety Course                                                           |
|                                   | · Doules of Deceased refsons rubic freature Salety Course                                                          |
|                                   |                                                                                                    |

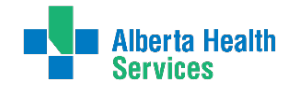

#### **Step #2: Create Your Account**

1. Click **Register Here**. This brings up the account sign-up information.

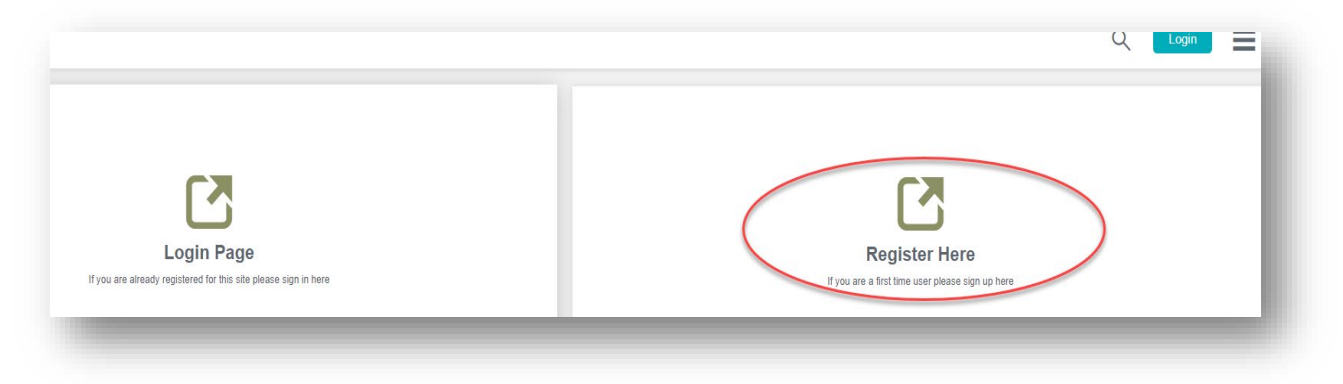

- 2. Fill out all of the fields and click **Sign Up**.
  - a. Once you click Sign Up you will be sent an email address verification email.

| Canada                          | · · · · · · · · · · · · · · · · · · · |
|---------------------------------|---------------------------------------|
| Ganada                          | •                                     |
| State/Province                  | Required                              |
| State/Province                  | •                                     |
| City                            | Required                              |
| Postal/Zip Code                 | Required                              |
|                                 |                                       |
| Reason for enrolling in courses | Required                              |
| Reason for enrolling in courses | -                                     |
|                                 |                                       |
| Sign Up                         | -                                     |

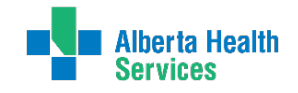

## Step #3: Logging into Your Account

- 1. Open the verification email.
- 2. Click on the link in the email to activate your account. A pop-up will appear that your account has been activated.
  - a. You will also receive a confirmation email that your account has been activated. This email will provide a direct link to access the training.

| Safe Healthy Environments Email Verification Inbox ×                                                                                                    |                         |        | Ð       | Ø       |
|----------------------------------------------------------------------------------------------------|-------------------------|--------|---------|---------|
| Safe Healthy Environments <noreply@myabsorb.ca><br/>to me ▼</noreply@myabsorb.ca>                                                                                                    | 8:29 AM (0 minutes ago) | ☆      | *       | :       |
| Hi Jane Doe,                                                                                                    |                         |        |         |         |
| Welcome to Safe Healthy Environments. We hope you enjoy your training.                                                                                                    |                         |        |         |         |
| Please click on the following link in order to activate your new account:<br>AHS.myabsorb.ca/Learn/Account/Activate/X1RJTUVTVEFNUF-vivsHRwvaSEWaxBULDhx9csU93TG6a8hx9YdDWJDn23oC6Vs8_Sd69aaMVICFg6 | BF5IS0OaWF-k8cP0UgNZ    | KLR_5h | nni9dPi | <u></u> |
| As soon as you have activated your account you will receive a follow-up email with your login details so you can get started with your training.                                                   |                         |        |         |         |
| Thank you,                                                                                                    |                         |        |         |         |
| Safe Healthy Environments - Alberta Health Services <u>AHS_SHE@ahs_ca</u>                                                                                                    |                         |        |         |         |
| Note: This is a system generated message. Please do not reply to this email.                                                                                                    |                         |        |         |         |
|                                                                                                    |                         |        |         |         |

3. Click Continue.

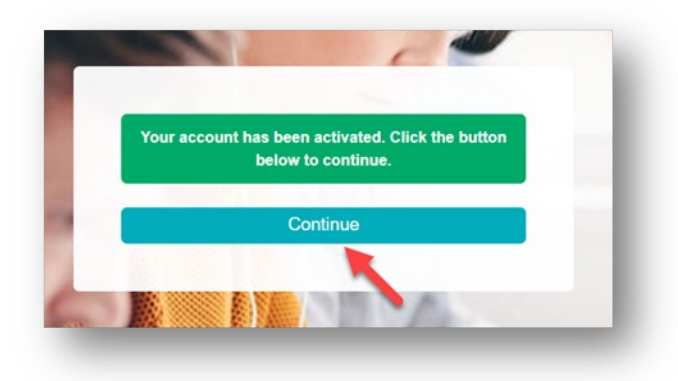

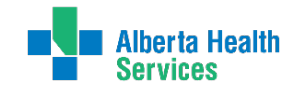

4. Review the Terms & Conditions and then click I Agree.

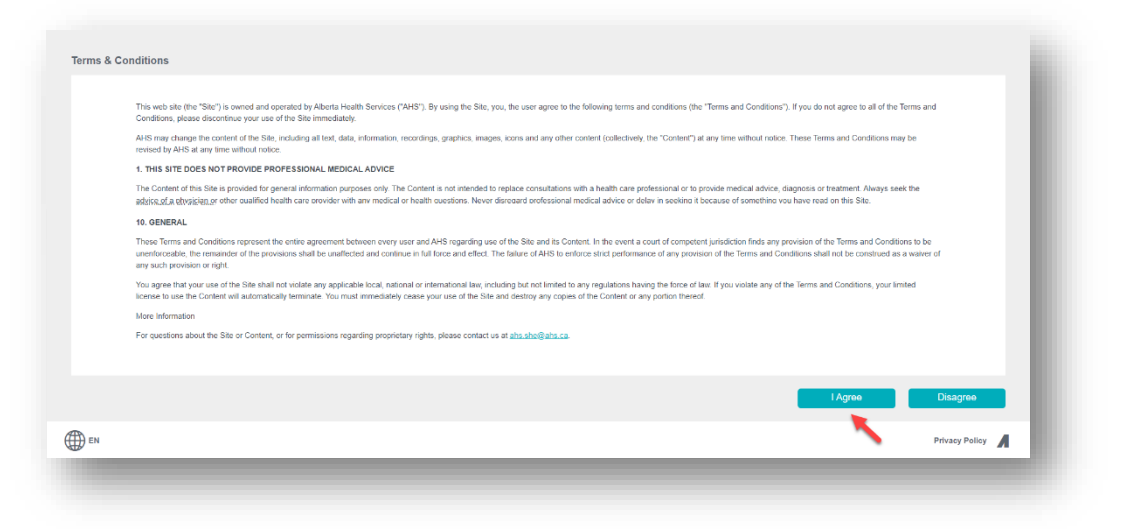

5. You will be directed to the landing page.

## Troubleshooting

- a. If you do not receive a confirmation email and have tried to login from the website and it didn't work, you can contact us at <u>eph.education@ahs.ca</u>.
- b. Once you have your account, do **not** click on Sign Up when logging in.
- c. To reset your password, click Forgot Password?

| [K]                                                      | <b>K</b> 2                                  | Login below to see all your courses.      |
|----------------------------------------------------------|---------------------------------------------|-------------------------------------------|
| Login Page                                               | Regt Here                                   | Email Address                             |
| e already registered for this site please sign in terfle | if you are a form took the most op tene     | jane.doe@ahs.ca                           |
|                                                          |                                             | Password                                  |
|                                                          |                                             |                                           |
|                                                          |                                             | Login                                     |
| Forgot password?<br>Clid: here to reset your password    | Need help?<br>Please contact us for support |                                           |
|                                                          |                                             | Keep me logged in <u>Polgot Password?</u> |
|                                                          |                                             | OR                                        |

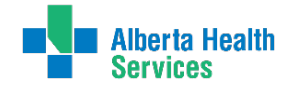

#### Step #4: Enrolling in a Course

- 1. From the landing page, Click **Catalog** or scroll down the page to see the catalog.
- 2. Find the course you would like to take and click Enroll.
  - You can always stop and then restart a course. Courses take 1 to 2 hours to complete.

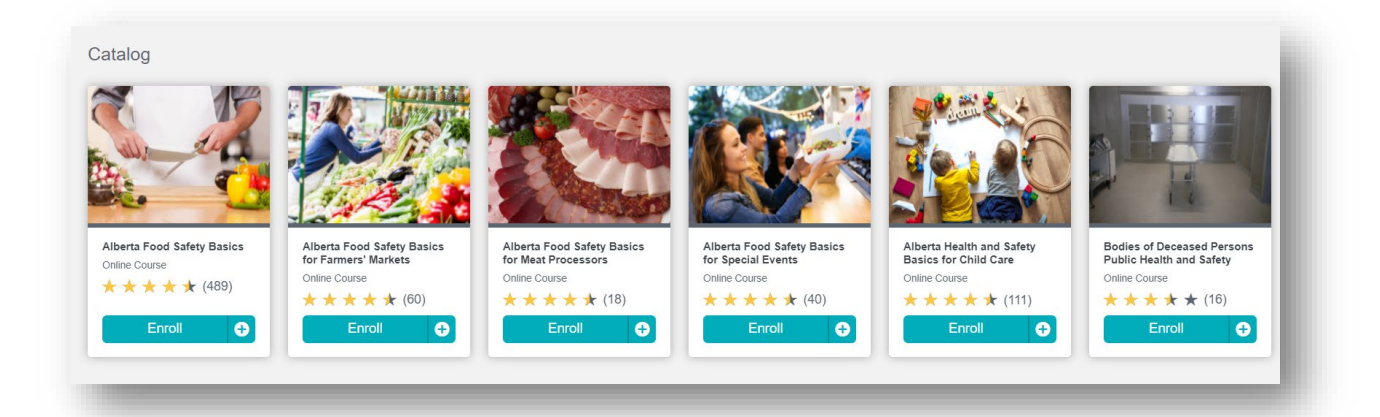

## Step #5: View and Print Your Certificate

1. Click **Certificates** on the main page. A list of your certificates will be displayed.

| Resume<br>Nothing to resume yet | My Courses<br>See course you are enrolled in                                                               |              |           | Catalog<br>See a completo list of available cours |
|---------------------------------|----------------------------------------------------------------------------------------------------|--------------|-----------|---------------------------------------------------|
|                                 | Prequently Asked Questions     The answers to your questions     How do (contact Sub Healty) Environments? |              |           | 2                                                 |
| Certificates                    | now do ) pant my compresson centracae?                                                                     |              | -         | Need help?                                        |
|                                 |                                                                                                    |              |           |                                                   |
| 2. Click Dowr                   | nload.                                                                                                    |              |           | Ö Certificate                                     |
| 2. Click Dowr<br>Certificates   | nload.                                                                                                    | Valid From ▶ | Expires ▶ | Ö Certificate rexpired                            |

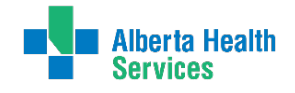

3. Open the downloaded certificate and then click the printer icon.

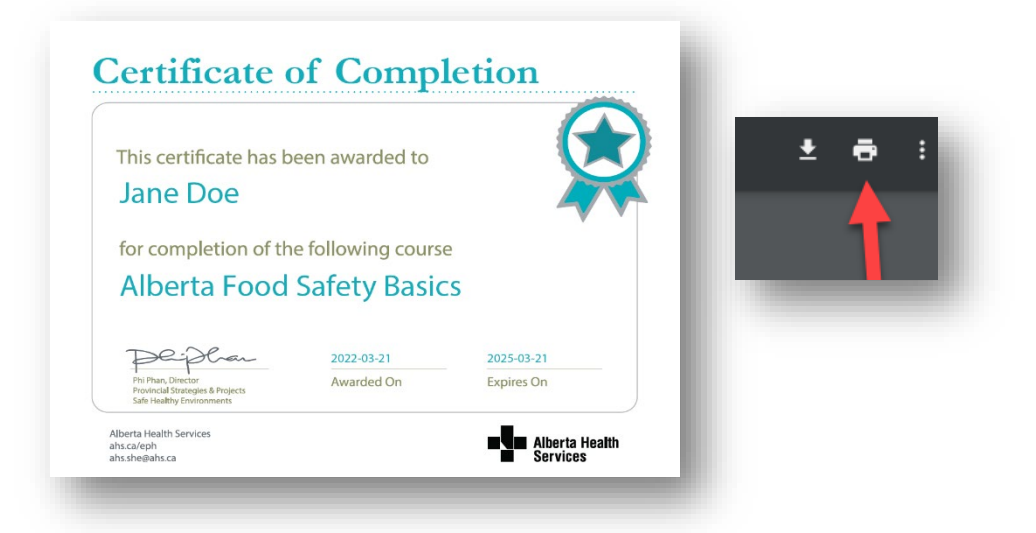

4. To save your certificate as a PDF, click the printer icon and choose Adobe PDF.

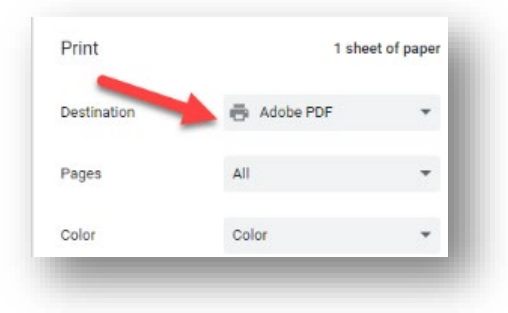

## **Contact Us**

Feel free to contact us by email and we will be happy to assist you. Please allow up to 3 business days to respond.

**Email:** <u>eph.education@ahs.ca</u>

Contact us at 1-833-476-4743 or submit a request online at ahs.ca/eph.

PUB-0748-202501

©2025 Alberta Health Services, Safe Healthy Environments

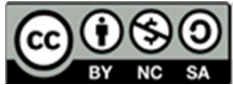

This work is licensed under a <u>Creative Commons Attribution-Non-commercial-Share Alike 4.0 International license</u>. You are free to copy, distribute and adapt the work for non-commercial purposes, as long as you attribute the work to Alberta Health Services and abide by the other license terms. If you alter, transform, or build upon this work, you may distribute the resulting work only under the same, similar, or compatible license. The license does not apply to content for which the Alberta Health Services is not the copyright owner.

This material is intended for general information only and is provided on an "as is," "where is" basis. Although reasonable efforts were made to confirm the accuracy of the information, Alberta Health Services does not make any representation or warranty, express, implied or statutory, as to the accuracy, reliability, completeness, applicability or fitness for a particular purpose of such information.